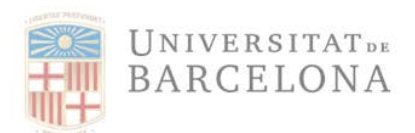

# INTRODUCCIÓ DE LA COMANDA I/O CEGE EN FACTURAE

Quan les factures electròniques entren en el nostre sistema, aquest fa una sèrie de validacions que heu de tenir en compte:

### 1. Comanda

Les nostres comandes tenen una numeració de 10 dígits que comencen per 42\*\*\*\*. Si s'informa el número de comanda en la factura electrònica, s'incorporen automàticament els tres codis DIR3 i, a més, s'assigna la factura al centre gestor que ha sol·licitat el servei i/o material. Si heu fet constar una comanda de la UB a la factura per un servei o material, en la imatge de la consulta en el nostre sistema, quedaria reflectida a la columna indicada amb la fletxa blava.

#### 2. Unitat tramitadora

El tercer codi DIR3 (fletxa verda) l'haureu d'emplenar manualment en el cas que NO hi hagi número de comanda. Si existís número de comanda, seria completat automàticament.

#### 3. Centre gestor

La columna marcada amb la fletxa vermella correspon al centre gestor que sol·licita el servei i/o material. Es tracta d'un codi alfanumèric de 14 números

| Log OCR i E     | -Fact      |         |         |            |           |         |       |          |           |             |            |              |                  |             |                                               |            |            |
|-----------------|------------|---------|---------|------------|-----------|---------|-------|----------|-----------|-------------|------------|--------------|------------------|-------------|-----------------------------------------------|------------|------------|
| 4 7 7           | <b>Z x</b> | 5 🕢 🗹   | ۰ 🖿     | fil 🐔 🛃    | Documenta | nció Ar | nexad | a        |           |             |            | $\checkmark$ | <'≻              | ~           |                                               |            |            |
| xerc Data       | Hora       | efact F | Credtor | Data       |           |         |       | Tipus Fa | eFact Cla | s D3 Of. Co | D3 Or. Ges | D3 Un. Tra   | Efact Or. Gestor | el'act Refe | Descripció error                              | Codi Error | User Name  |
| 2020 08.10.2020 | 10:31:28   | 5       | 112933  | 06.06.2020 | 2.545,78  | 0,00    | 0,00  | FC       | 00        | U00400225   | U00400001  | U00400001    | 37080001825000   | 4200233835  | Ata Realitzada Correctament UB 2020 5 112933. | OK         | ALEREMOTEA |
| 2020 08.10.2020 | 10:31:28   |         | 112933  | 06.06.2020 | 2.545,78  | 0,00    | 0,00  | FC       | 00        | U00400225   | U00400001  | U00400001    | 37080001825000   | 4200233835  | XML annexat a la factura                      | OK         | ALEREMOTEA |
| 2020 08.10.2020 | 10:31:28   |         | 112933  | 06.06.2020 | 2.545,78  | 0,00    | 0,00  | FC       | 00        | U00400225   | U00400001  | U00400001    | 37080001825000   | 4200233835  | PDF annexat a la factura                      | OK         | ALEREMOTEA |
| 2020 08.10.2020 | 10:21:27   | 3       | 112933  | 30.07.2020 | 2.545,78  | 0,00    | 0,00  | FC       | 00        | U00400225   | U00400001  |              | U00400001        |             | Factura en estat REJECTED                     | <b>OK</b>  | ALEREMOTEA |
| 2020 08.09.2020 | 11:19:34   |         | 112933  | 30.07.2020 | 2.545,78  | 0,00    | 0,00  | FC       | 00        | U00400225   | U00400001  |              |                  |             | Factura en estat REJECTED                     | OK         | ALEREMOTEA |
| 2020 08 09 2020 | 11-20-35   |         | 112933  | 30 07 2020 | 2 545 78  | 0.00    | 0.00  | EC       | 00        | 1100400225  | 1100400001 |              | 1100400001       |             | Factura en estat REIECTED                     | OK         | ALEREMOTEA |

Si aquests camps no son correctes, la factura serà rebutjada automàticament.

Seguidament s'indica com introduir aquestes en factura.e:

### 1. Com indicar la comanda en factura.e

En el format XML el número de comanda, contracte o conveni s'haurà d'informar en la versió de factura electrònica Facturae 3.2 i Facturae 3.2.1 a nivell de cada línia de la factura:

3.1. Invoices

o 3.1.6. Items

- o 3.1.6.5. ReceiverContractReference <Núm. contracte/conveni>
- o 3.1.6.7 ReceiverTransactionReference <Núm. comanda

Tot seguit podeu veure els passos a realitzar per a introduir el número de comanda en factura.e:

A la secció dedicada al detall de la factura, s'ha de marcar la icona

| factura.e                                                                                                    |                                                                                                    | Gestión de Facturación Electrónica v3.                                                                                                    |
|----------------------------------------------------------------------------------------------------|----------------------------------------------------------------------------------------------------|----------------------------------------------------------------------------------------------------|
|                                                                                                    |                                                                                                    | Formatos factura-e soportados: 3.2 y 3.2.                                                                                                    |
| os Generales Factura                                                                                                    | Emisor                                                                                                    | Receptor                                                                                                    |
| Emit-                                                                                                    | 1 Emisor                                                                                                    | Receptor                                                                                                    |
| Fecha Expedición 06/07/2020 🚖 👻                                                                                                    | Persona Jurídica     Persona Física                                                                                                    | Persona Jurídica     Persona Física                                                                                                    |
| Fecha Operación                                                                                                    | Ipo de Residencia                                                                                                    | Internet in the second second seco |
| Lugar                                                                                                    | General      Dirección Registro Contacto      FACe                                                                                                    | + General + Dirección Registro Contacto + FACe                                                                                                    |
| Código Postal 08328                                                                                                    |                                                                                                    | Seleccione una administración                                                                                                    |
| Descripción                                                                                                    | Identificador                                                                                                    | Utilice la lupa para seleccionar una administración                                                                                                    |
|                                                                                                    | + Id. Fiscal                                                                                                    | • Óroano Gestor 37480000347                                                                                                    |
| Periodo de Facturación                                                                                                    | Razón Social                                                                                                    | • Unidad Tramitadora UNIVERSITAT                                                                                                    |
| Desde                                                                                                    | Nombre Comercial                                                                                                    |                                                                                                    |
| 0                                                                                                    |                                                                                                    | A CINENA CONTROL ON TOTAL                                                                                                    |
|                                                                                                    |                                                                                                    | Organo Proponente                                                                                                    |
|                                                                                                    |                                                                                                    | (1991)                                                                                                    |
| Es una Factura Recibida                                                                                                    |                                                                                                    |                                                                                                    |
| Es una Factura Recibida<br>talle de Factura                                                                                                    | d II de medida Importe (C) Imp Reserva                                                                                                    | (iii)                                                                                                    |
| Es una Factura Recibida<br>alle de Factura<br>Id Descripción Cantida                                                                                                    | d U.de medida Importe (€) Imp. Repercu                                                                                                    | ut. (€) Imp. Retenidos (€) Importe Total (€)                                                                                                    |
| Es una Factura Recibida<br>alle de Factura<br>Id Descripción Cantida                                                                                                    | d U.de medida Importe (€) Imp. Repercu                                                                                                    | ut. (E) Imp. Retenidos (E) Importe Total (E)                                                                                                    |
| Es una Factura Recibida<br>alle de Factura<br>Id Descripción Cantida                                                                                                    | d U.de medida Importe (€) Imp. Repercu                                                                                                    | ut (€) Imp. Retenidos (€) Importe Total (€) (⊕)                                                                                                    |
| Es una Factura Recibida<br>alle de Factura<br>Id Descripción Cantida<br>escuentos Supidos Cargos Adjuntos De                                                                                                    | d U.de medida Importe (€) Imp. Repercu<br>tos de Pago Retención global L&erales Legales                                                                                                    | ut (€) Imp. Retenidos (€) Importe Total (€) (⊕)                                                                                                    |
| Es una Factura Recibida<br>alle de Factura<br>Id Descripción Cantida<br>lescuentos Supidos Cargos Adjuntos Da<br>Concepto                                                                                                    | d U.de medida Importe (€) Imp. Repercu<br>tos de Pago Retención global L&erales Legales<br>Porcentaje                                                                                                | tt (€) Imp. Retenidos (€) Importe Total (€) (⊕)<br>(⊕)<br>(⊕)                                                                                                    |
| Es una Factura Recibida<br>alle de Factura<br>Id Descripción Cantida<br>Descuentos Supidos Cargos Adjuntos Da<br>Concepto                                                                                                    | d U.de medida Importe (€) Imp. Repercu<br>tos de Pago Retención global Literales Legales<br>Porcentaje                                                                                               | Importe (€)                                                                                                    |
| Es una Factura Recibida Iatle de Factura Id Descripción Cantida Descuentos Supidos Cargos Adjuntos Da Concepto                                                                                                    | d U.de medida Importe (€) Imp. Repercu<br>tos de Pago Retención globat L&erales Legales<br>Porcentaje                                                                                                | (IIII) (IIIII). Retenidos (€) Importe Total (€) (⊕) (⊕) (⊕) (⊕) (⊕) (⊕) (⊕) (⊕) (⊕) (⊕                                                                                                    |
| Es una Factura Recbida<br>talle de Factura<br>Id Descripción Cantidi<br>Descuentos Supidos Cargos Adjuntos Da<br>Concepto                                                                                                    | d U.de medida Importe (€) Imp. Repercu<br>tos de Pago Retención globat Lterales Legales<br>Porcentaje                                                                                                | (IIII)<br>ut. (€) Imp. Retenidos (€) Importe Total (€)<br>Importe (€)<br>Descuento Total (€)                                                                                                    |
| Es una Factura Recibida tatle de Factura Id Descripción Cantidi Descuentos Supidos Cargos Adjuntos Da Concepto TOTALES                                                                                                    | d U.de medida Importe (€) Imp. Repercu<br>tos de Pago Retención global Lterales Legales<br>Porcentaje                                                                                                | (IIII)<br>ut. (€) Imp. Retenidos (€) Importe Total (€)<br>Importe (€)<br>Descuento Total (€)                                                                                                    |
| Es una Factura Recibida talle de Factura Id Descripción Cantidi Descuentos Suplidos Cargos Adjuntos Da Concepto TOTALES Importe Bruto € - Descuentos                                                                                                  | d U.de medida Importe (€) Imp. Repercu<br>tos de Pago Retención global Literales Legales<br>Porcentaje<br>•<br>€ + Cargos € = Importe Bruto antes de impues                                          | (IIII)<br>ut. (€) Imp. Retenidos (€) Importe Total (€)<br>Importe (€)<br>Descuento Total (€)<br>Extensión (XIIL)                                                                                                    |
| Es una Factura Recibida         talle de Factura         Id       Descripción         Cantidi         Descuentos       Supidos         Concepto         TOTALES         Importe Bruto       € - Descuentos         Importe Bruto       € - Descuentos | d U.de medida Importe (€) Imp. Repercu<br>tos de Pago Retención global Literales Legales<br>Porcentaje<br>€ + Cargos € = Importe Bruto antes de impuer                                               | Limporte (E)  Limporte (E)  Descuento Total (E)  Extensión (XML)  e                                                                                                    |
|                                                                                                    | d U.de medida Importe (€) Imp. Repercu<br>tos de Pago Retención global Literales Legales<br>Porcentaje<br>€ + Cargos € = Importe Bruto antes de impues<br>cut. € - Imp. Retencióos € € Total Factura | (IIII)<br>ut. (€) Imp. Retenidos (€) Importe Total (€)<br>Importe (€)<br>Descuento Total (€)<br>Stos<br>€<br>Extensión (X3/L)<br>(Ø)                                                                                                    |

• Apareixerà la finestra on s'ha de fer constar el número de comanda (4200\*\*\*\*\*)

| Número Factura Emit: 1 Emisor Receptor Persona Faica<br>Persona Factura Ench: 1 Emisor Persona Faica<br>Persona Faica<br>Persona Fai | tos Generales Factura Emisor                                                                                                    |          |                                                                                 | Receptor                                                          |                                                    |               |        |
|----------------------------------------------------------------------------------------------------|----------------------------------------------------------------------------------------------------|----------|---------------------------------------------------------------------------------|-------------------------------------------------------------------|----------------------------------------------------|---------------|--------|
|                                                                                                    | Número Factura Emit- 1 Emisor                                                                                                    |          | ~                                                                               | Receptor                                                          |                                                    |               | ~      |
| Alle de kactura                                                                                                    | Fecha Expedición 04/03/2020 🗣 🚽 💿 🗨 Persona Iurídica                                                                                                    | OP       | reona Eísica                                                                    | ~                                                                 | Persona Iurídica                                   | O Persona     | Fisica |
| Factura.e       Gestión de Facturación Electrónica v3.4<br>Borranzios factura-e soportados: 3.2 y 3.2 i         inereral       Oescuentos Cargos         • cantidad       Unidades         • importe Unitario (€)       Concepto Porcentaje importe (€)         • importe Total (€)       Entración Jedido         • NPORTE BRUTO (€)       Linea de factura - Extensión (XML)             Nº de linea dentro del pedido                                                                                                    | lie de Factura                                                                                                    |          |                                                                                 |                                                                   | ×                                                  |               | ~      |
| exercal       Otros datos       ectrónición-id       Image: Cargos       Refs. Emisor       Refs. Receptor       Expediente       ectrónicio         • Cantidad       Unidades       Concepto       Porcentaje Importe (€)       Importe fotal (€)       Pecha contrato       Ref. contrato       E         • Importe Total (€)       Importe Total (€)       Importe fotal (€)       Importe fotal (€)                                                                                                    | e factura.e                                                                                                    |          | G<br>Form                                                                       | estión de Factu<br>natos factura-e                                | ración Electrónica v3.4<br>soportados: 3.2 y 3.2.1 | acto FAC      | e      |
|                                                                                                    | eneral                                                                                                    |          | Otros datos                                                                     |                                                                   |                                                    |               |        |
|                                                                                                    | Descripción-id V Descuentos Cargos                                                                                                    |          | Refs. Emisor                                                                    | Refs. Receptor                                                    | Expediente                                         | ectrónico     |        |
|                                                                                                    | Cantidad     Unidades       Importe Unitario (E)     Concepto   Porcentaje   Importe (E)       Importe Total (E)     Importe Total (E)       IMPORTE BRUTO (E)     Importe Concepto   Porcentaje   Importe (E)       Información Adicional     Linea de factura - Extensión (XML) |          | Ref. contrat<br>O Fecha<br>Ref. operac<br>O Fecha<br>Nº de línea der<br>Albarár | o<br>contrato<br>ón/pedido<br>operación/pedido<br>itro del pedido | cha 🔹                                              | e<br>otal (€) |        |
|                                                                                                    | Impuesto Tipo Impositivo BI Cuota (€) BI Especial                                                                                                    | C. Espec | ial (€) Recargo e                                                               | quiv. Imp. r.equ                                                  | iv. (E)                                            | (XML)         | Ø      |
| Impuesto Tipo Impositivo BI Cuota (E) BI Especial C. Especial (E) Recargo equiv. Imp. r.equiv. (E)                                                                                                    | Concepto sin impuestos Tipo 🖌 Motivo                                                                                                    |          |                                                                                 |                                                                   |                                                    |               | 0      |

## 2. Com indicar el Centre Gestor (CEGE) en factura.e

En el format XML el número de Centre Gestor s'haurà d'informar en la versió de factura electrònica Facturae 3.2 i Facturae 3.2.1 en les següents línies:

#### 2.2. Buyer Party

o 2.2.3. AdministrativeCentres
o 2.2.3.1. AdministrativeCentre
o 2.2.3.1.1. CentreCode = DIR 3 El RolTypeCode 01 anirà associat amb el CentreCode(dir3): U00400225 El RolTypeCode 02 anirà associat amb el CentreCode(dir3): U00400001 El RolTypeCode 03 anirà associat amb el CentreCode(dir3): U00400001
o 2.2.3.1.3. Name del RolTypeCode 02 anirà informat amb el Cege (codi alfanumèric de 14 dígits) exemple: 2515GH00089000

El CEGE només cal posar-lo en el camp *Name* corresponent al *RolTypeCode 02*, si no existeix una comanda a la qual fer referència.

Tot seguit podeu veure els passos a seguir per a introduir el Centre Gestor (CEGE) que tramitarà la factura corresponent al material i/o servei realitzat en **factura.e** :

 Dins de la secció de dades del receptor, s'ha d'obrir la pestanya FACe i apareixerà una subfinestra on s'haurà de posar el codi del CEGE (14 caràcters alfanumèrics):

| a factura              | a. <b>e</b>          |                                        |                         |                        |                                       | Gestión de F               | acturación Elec | ctrónica v3.4           |
|------------------------|----------------------|----------------------------------------|-------------------------|------------------------|---------------------------------------|----------------------------|-----------------|-------------------------|
| 2                      |                      |                                        |                         |                        |                                       | Formatos factur            | ra-e soportado  | s: 3.2 y 3.2.1          |
| tos Generales Factu    | ra                   | Emisor                                 | -                       |                        | Receptor                              |                            |                 | - 14                    |
| Número Factura         | Emit-                | 1 Emisor                               |                         | ~                      | Receptor                              |                            |                 | $\sim$                  |
| Fecha Expedición       | 06/07/2020 🗘         | - 🚱                                    | Persona Jurídica        | O Persona Física       | (F)                                   | Persona Jurídica           | O Persona       | Fisica                  |
| Eecha Oneración        |                      | 3                                      | Tipo de Residencia      | ~                      | 3 B                                   | Tipo de Residencia         | Residente       | ~                       |
| Lugar                  |                      | + Genera                               | - Dispación Domintra Co | ontacto -FACa          | + General + 1                         | Dirección Registro C       | ontacto + FACe  | e                       |
| Código Postal          | 083                  | Órgano Gestor                          |                         |                        | + Seleccione un                       | na administración          | 0               |                         |
| Descripción            |                      |                                        |                         |                        | Utilice la luna r                     | nara seleccionar una au    | tministración   | 0                       |
|                        |                      |                                        |                         |                        | Órgano Gest                           | tor UNIVERSIT              | AT O            | •                       |
| Periodo de Facturac    | tión                 | General                                |                         |                        | · Unidad T                            | Indara UNIN/EDCT           | AT 0            | -                       |
| Desde                  |                      | Código                                 | 00040001                | · unuau · uni          | UNIVERSIT                             |                            | -               |                         |
| 0                      |                      | Descripción                            | ERSITAT DE BARCELON     | A                      | A Oficina Conti                       | JDIe UNIVERSIT             | AI              | -                       |
| a                      |                      | + Nombre                               | ERSITAT Primer Apallet  | 0                      | Organo Propo                          | nente                      |                 |                         |
| Es una Factura Rec     | cibida               | UNIT                                   | Second Ane              | Eda                    |                                       |                            |                 |                         |
| talle de Factura       |                      |                                        | Segundo Ape             |                        | -                                     |                            |                 |                         |
| Id Descript            | ción Car             | GLN FISICO                             | Punto Logico            | Ор.                    | it. (€) Imp. Rete                     | nidos (€) Import           | e Total (€)     | •                       |
|                        |                      | Otros datos                            |                         |                        |                                       |                            |                 | 0                       |
|                        |                      | Dirección Conta                        | icto                    |                        |                                       |                            |                 | Θ                       |
| Descuentos Suplidos    | Cargos Adjuntos      |                                        |                         |                        |                                       |                            |                 |                         |
| -                      | Question             | * Dirección                            | (                       | GRAN VIA, 585          | Importe (6)                           |                            |                 | ~                       |
|                        | Concepto             | Código Postal     08007                |                         |                        | Importe (€)                           |                            |                 |                         |
|                        |                      | <ul> <li>Población</li> </ul>          |                         | BARCELONA              |                                       |                            |                 | $\overline{\mathbf{O}}$ |
|                        |                      | A Provincia                            |                         | BARCELONA              | Des                                   | scuento Total (€)          |                 |                         |
|                        |                      | C.C.C.C.C.C.C.C.C.C.C.C.C.C.C.C.C.C.C. |                         | or or chelled of the t |                                       | eensee all as a set of the |                 |                         |
| TOTALES                | 1.2                  |                                        |                         |                        | i i i i i i i i i i i i i i i i i i i | Extensi                    | ón (XML)        |                         |
| Importe Bruto          | € - Descuent         |                                        |                         |                        | tos E                                 |                            |                 | 0                       |
| Importe Bruto antes de | e impuestos + Imp. R |                                        |                         |                        | €                                     |                            |                 | S                       |
| Total Factura - Reten  | ción global          |                                        |                         |                        | Total a Ejecutar                      | €                          |                 |                         |
|                        |                      |                                        |                         |                        |                                       |                            |                 |                         |

 S'ha d'emplenar el camp "Nombre" amb el codi del CEGE (14 caràcters alfanumèrics), sense cap altra paraula més:

| a factura.e                               |                     |                        |                  |                                                                                                    | Gestión de Facturación                                                                                                    | Electrónica v3.4  |
|-------------------------------------------|---------------------|------------------------|------------------|----------------------------------------------------------------------------------------------------|----------------------------------------------------------------------------------------------------|-------------------|
| 9                                         |                     |                        |                  |                                                                                                    | Formatos factura-e soporta                                                                                                    | ados: 3.2 y 3.2.1 |
| itos Generales Factura                    | Emisor              |                        | 10/2             | Receptor                                                                                                    |                                                                                                    | 100               |
| Numero Factura Emit-                      | 1 Emisor            |                        | ~                | Receptor                                                                                                    |                                                                                                    | ~                 |
| Fecha Expedición 06/07/2020               | - <b>A</b>          | Persona Jurídica       | O Persona Física |                                                                                                    | Persona Jurídica     O Pers                                                                                                    | sona Física       |
| Fecha Operación                           | 3 4                 | Tipo de Residencia     | ~                | 3                                                                                                    | Tipo de Residencia Residente                                                                                                    | ~                 |
| Lugar                                     | + General           | · Diracción Basistro ( | Contacto La FACA | A Ganaral                                                                                                    | Diracción Desistro Contacto F                                                                                                    | ACe               |
| Código Postal 0                           | Óreana Costar       | · Direccion Registro c |                  | General                                                                                                    | Directori Regiano Contacto                                                                                                    |                   |
| Descripción                               | Organo Gestor       |                        | <u>^</u>         | * Seleccione                                                                                                    | Ina administracion                                                                                                    | . 0               |
|                                           |                     |                        |                  | Utilice la lupa                                                                                                    | para seleccionar una administración                                                                                                    | ×                 |
| Periodo de Facturación                    |                     |                        |                  | • Organo Ge                                                                                                    | ator UNIVERSITAT DI                                                                                                    |                   |
| Desde                                     | General             |                        |                  | * Unidad Tra                                                                                                    | Readora UNIVERSITAT DI                                                                                                    |                   |
|                                           | + Código            | U0040001               |                  | Oficina Cor                                                                                                    | table UNIVERSITAT DI                                                                                                    | ,                 |
| _                                         | Descripción UNIVERS | ITAT DE BARCELONA      |                  | Órgano Prop                                                                                                    | onente                                                                                                    | 0                 |
| Es una Factura Recibida                   | * Nombre            | 37480000347000         | Primer Apellido  |                                                                                                    |                                                                                                    |                   |
| etalle de Factura                         |                     |                        | Segundo Apellido |                                                                                                    |                                                                                                    |                   |
| Id Descripción Ga                         | GLN Físico          |                        | Punto Lógico Op. | ut. (€) Imp. Ret                                                                                                    | enidos (€) Importe Total (€)                                                                                                    |                   |
|                                           | Otros datos         |                        |                  |                                                                                                    |                                                                                                    |                   |
|                                           | Departie in the     |                        |                  |                                                                                                    |                                                                                                    | $\odot$           |
| Descuentos Cuestas Cases Aduste           | Orection Contacto   |                        |                  |                                                                                                    |                                                                                                    | _                 |
| Subidos Cargos Adjunto                    | * Dirección         |                        | GRAN VIA, 585    |                                                                                                    |                                                                                                    |                   |
| Concepto                                  | Código Postal       |                        | 08007            |                                                                                                    | Importe (€)                                                                                                    | •                 |
|                                           | + Población         |                        | BARCELONA        |                                                                                                    |                                                                                                    | 0                 |
|                                           | Devidente           |                        | DAD CD CAIA      |                                                                                                    |                                                                                                    |                   |
|                                           | * Provincia         |                        | DARCELONA        | D                                                                                                    | scuento Total (€)                                                                                                    |                   |
| TOTALES                                   |                     |                        |                  |                                                                                                    | and the second second se |                   |
| Importe Bruto € - Descuer                 |                     |                        |                  | stos                                                                                                    | Extension (XML)                                                                                                    |                   |
| Importe Bruto antes de impuestos + Imp. F |                     | 0 0                    |                  | E                                                                                                    |                                                                                                    | $\checkmark$      |
| Total Factura - Retención global          |                     | <b>X</b>               |                  | Total a Elecutar                                                                                                    | e                                                                                                    |                   |
|                                           |                     |                        |                  | and the second second se |                                                                                                    |                   |

Un cop validat amb la icona quedarà de la següent manera:

| a factur                                                                                                    | a.e                                                                                                    |                                                                                                    |                                               | Gestión de Facturación E                                                  | lectrónica v3.4                                                      |
|----------------------------------------------------------------------------------------------------|----------------------------------------------------------------------------------------------------|----------------------------------------------------------------------------------------------------|-----------------------------------------------|---------------------------------------------------------------------------|----------------------------------------------------------------------|
| 9                                                                                                    |                                                                                                    |                                                                                                    |                                               | Formatos factura-e soporta                                                | dos: 3.2 y 3.2.1                                                     |
| tos Generales Factu                                                                                            | ira                                                                                                    | Emisor                                                                                                    |                                               | Receptor                                                                  |                                                                      |
| Número Factura                                                                                                 | Emit- 1                                                                                                    | Emisor                                                                                                    | ~                                             | Receptor                                                                  | $\sim$                                                               |
| Fecha Expedición                                                                                               | 06/07/2020 🚔 👻                                                                                              | Persona Jurídica 🔘 Perso                                                                                                    | ona Física                                    | Persona Jurídica 🔘 Perso                                                  | ona Física                                                           |
| Fecha Operación                                                                                                |                                                                                                    | Image: Tipo de Residencia                                                                                                    | ~                                             | 3 * Tipo de Residencia Residente                                          | $\sim$                                                               |
| Lugar                                                                                                    |                                                                                                    | General      Dirección Registro Contacto      F                                                                                                    | ACe                                           | · General · Dirección Registro Contacto · FA                              | kCe                                                                  |
| Código Postal                                                                                                  | 08328                                                                                                    |                                                                                                    |                                               | Seleccione una administración                                             | 0                                                                    |
| Descripción                                                                                                    |                                                                                                    | Identificador                                                                                                    |                                               | Utilice la lupa para seleccionar una administración                       | V                                                                    |
|                                                                                                    |                                                                                                    | + Id. Fiscal                                                                                                    |                                               | Óroano Gestor 37480000347                                                 |                                                                      |
| Periodo de Facturad                                                                                            | ción                                                                                                    | Razón Social                                                                                                    |                                               | A Holded Tramitadora                                                      | 6                                                                    |
| Desde                                                                                                    |                                                                                                    | Nombre Comercial                                                                                                    | j.                                            |                                                                           | -                                                                    |
| 0                                                                                                    |                                                                                                    |                                                                                                    |                                               | Oficina Contable     UNIVERSITAT                                          | -                                                                    |
| a                                                                                                    |                                                                                                    |                                                                                                    | -                                             | Organo Proponente                                                         | -                                                                    |
| Es una Factura Re                                                                                              | cibida                                                                                                    |                                                                                                    |                                               |                                                                           |                                                                      |
| talle de Factura                                                                                               |                                                                                                    |                                                                                                    |                                               |                                                                           |                                                                      |
| Id Descrip                                                                                                    | ción Cantidad                                                                                               | U.de medida Importe (€)                                                                                                    | Imp. Repercut.                                | (€) Imp. Retenidos (€) Importe Total (€)                                  |                                                                      |
|                                                                                                    |                                                                                                    |                                                                                                    |                                               |                                                                           | <b>W</b>                                                             |
|                                                                                                    |                                                                                                    |                                                                                                    |                                               |                                                                           | 0                                                                    |
| 1                                                                                                    |                                                                                                    |                                                                                                    |                                               |                                                                           |                                                                      |
|                                                                                                    |                                                                                                    |                                                                                                    |                                               |                                                                           |                                                                      |
| Descuentos Supido:                                                                                             | s Cargos Adjuntos Datos d                                                                                   | e Pago Retención global Literales Legales                                                                                                    |                                               |                                                                           |                                                                      |
| Descuentos Suplido                                                                                             | s Cargos Adjuntos Datos o<br>Concepto                                                                       | le Pago Retención global Literales Legales<br>Porcentaie                                                                                                    |                                               | Importe (€)                                                               |                                                                      |
| Descuentos Supido                                                                                              | s Cargos Adjuntos Datos o<br>Concepto                                                                       | e Pago Retención global Literales Legales<br>Porcentaje                                                                                                    |                                               | Importe (€)                                                               |                                                                      |
| Descuentos Supido                                                                                              | s Cargos Adjuntos Datos d<br>Concepto                                                                       | e Pago Retención global Literales Legales<br>Porcentaje                                                                                                    | T                                             | Importe (€)                                                               | ) •                                                                  |
| Descuentos Suplidor                                                                                            | s Cargos Adjuntos Datos o<br>Concepto                                                                       | le Pago Retención global Literales Legales<br>Porcentaje                                                                                                    | T                                             | Importe (€)<br>Descuento Total (€)                                        | ) •                                                                  |
| Descuentos Supidor                                                                                             | s Cargos Adjuntos Datos d<br>Concepto                                                                       | le Pago Retención global Literales Legales<br>Porcentaje                                                                                                    | Ţ                                             | Importe (€)<br>Descuento Total (€)                                        | ) (•)<br>  (•)<br>  (•)                                              |
| TOTALES                                                                                                    | s Cargos Adjuntos Datos d                                                                                   | le Pago Retención global Literales Legales<br>Porcentaje                                                                                                    | 1                                             | Importe (€) Descuento Total (€) Extensión (VIII )                         | ) •                                                                  |
| TOTALES                                                                                                    | s Cargos Adjuntos Datos d<br>Concepto<br>€ - Descuentos                                                     | le Pago Retención global Literales Legales<br>Porcentaje<br>€ + Cargos € = Importe Bruto                                                                                                    | > antes de impuesto                           | Importe (€)<br>Descuento Total (€)<br>S Extensión (XML)                   | ) (D)<br>(D)<br>(D)<br>(D)<br>(D)<br>(D)<br>(D)<br>(D)<br>(D)<br>(D) |
| TOTALES Importe Bruto Importe Bruto Importe Bruto antes d                                                      | s Cargos Adjuntos Datos o<br>Concepto<br>€ - Descuentos<br>e Impuestos + Imp. Repercut.                     | le Pago Retención global Literales Legales<br>Porcentaje<br>€ + Cargos<br>€ - Imp. Retenidos<br>€ = Importe Bruto<br>€ = 1 (mp. Retenidos<br>€ = 1 (mp. Retenidos<br>• (mp. Retenidos<br>• (mp. Retenidos<br>• (mp | > antes de impuesto<br>Total Factura          | Importe (€) Descuento Total (€) Extensión (XML) €                         | ) ©<br>  0<br>  0                                                    |
| TOTALES Importe Bruto Importe Bruto antes d Total Factura - Reter                                              | s Cargos Adjuntos Datos d<br>Concepto<br>€ - Descuentos<br>e Impuestos + Imp. Repercut<br>Inción giobal € + | le Pago Retención global Literales Legales<br>Porcentaje<br>€ + Cargos<br>€ = Importe Bruto<br>Suplidos<br>€ + Gastos Financieros                                                                                                    | o antes de impuesto<br>Total Factura<br>€ = 1 | Importe (€)  Descuento Total (€)  Extensión (XML)  €  fotal a Ejecutar  € | ) •<br>•<br>•                                                        |
| TOTALES Importe Bruto Importe Bruto Importe Bruto Importe Bruto antes d Total Factura - Reter Guardar Borrador | s Cargos Adjuntos Datos d<br>Concepto<br>€ - Descuentos<br>e Impuestos + Imp. Repercut<br>nción global € +  | le Pago Retención global Literales Legales<br>Porcentaje<br>€ + Cargos € = importe Bruto<br>€ - Imp. Retenidos € = 1<br>Supidos € + Gastos Financieros Firmar                                                                                                    | o antes de impuesto<br>Total Factura<br>€ = 1 | Importe (€)  Descuento Total (€)  Extensión (XML)  €  Total a Ejecutar    |                                                                      |